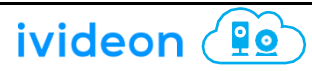

### Основные эксплуатационные параметры

Температура эксплуатации: -20...+55 °С

Относительная влажность: 5%--95%

Частотный диапазон: TDD-LTE/LTE-FDD (Band 1/2/3/4/5/7/8/12/17/20/25/26/28/38/39/40/41/66)

Электротехнические характеристики: источник питания переменного тока: 100...240 В, 50...60 Гц; выходная мощность постоянного тока: 15 В, 1000 мА

Скорость загрузки и скачивания: LTE CAT4 FDD:150 Мбит/с(DL) / 50 Мбит/с(UL)

TDD:110 Мбит/с(DL) / 10 Мбит/с(UL)

## Внешний вид устройства

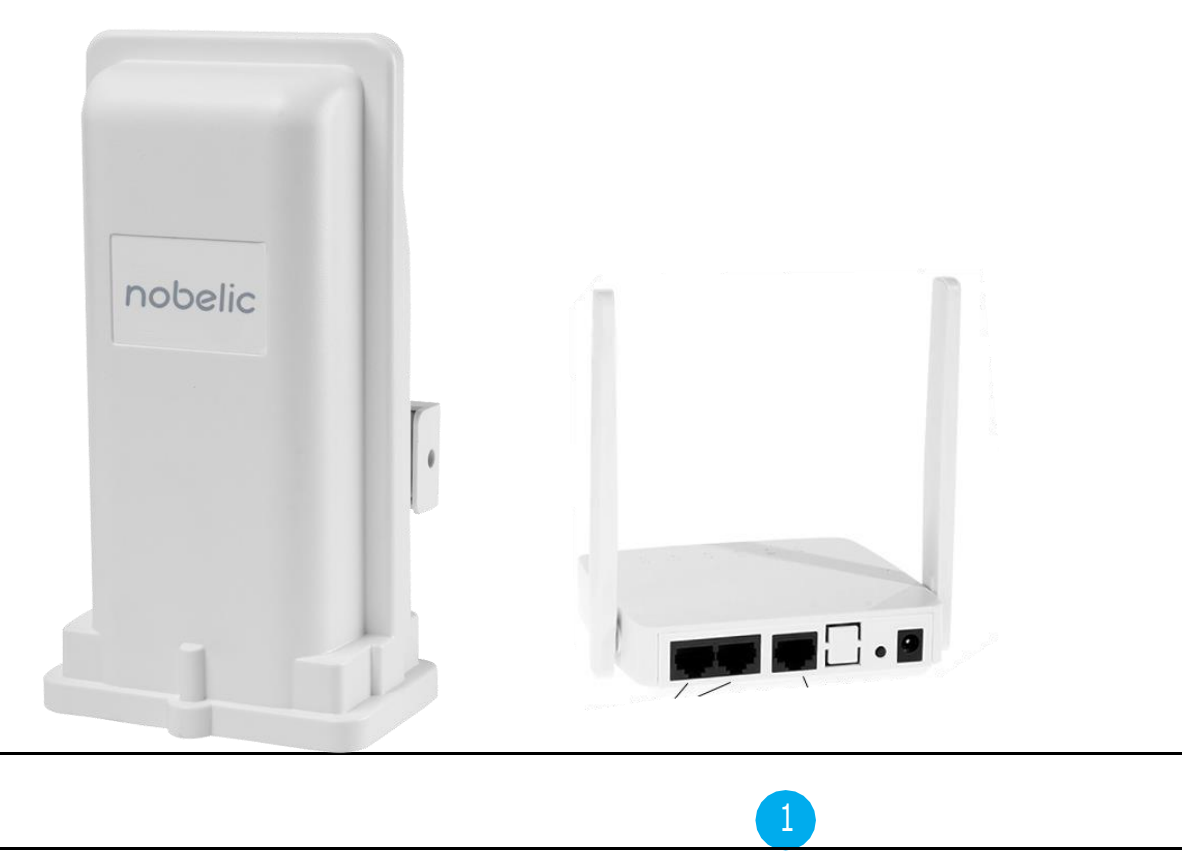

### Монтаж

Показано на рисунке справа. Щелчок означает, что карта USIM установлена правильно.

Порт WAN/POE внутреннего блока и порт LAN наружного блока соединяются кабелем категории 5е.

Разместите устройство снаружи на открытом пространстве передней панелью по направлению к базовой станции и надежно зафиксируйте.

Для подключения внутреннего блока к внешнему разъему электропитания используется сетевой адаптер. После подключения устройства к электросети оно автоматически включается и приходит в состояние готовности через 1...2 минуты.

#### ВНИМАНИЕ!

Не рекомендуется вставлять карту USIM, когда устройство подключено к внешнему источнику электропитания.

При извлечении карты USIM из устройства не допускается касаться металлической поверхности — это может привести к повреждению карты.

Рекомендуется использовать оригинальный адаптер питания.

## Описание устройства

Устройство рассчитано на работу в сети LTE и поддерживает передачу данных и SMS-сообщений. Голосовая связь не поддерживается.

Примечание. Питание на наружный блок поступает через порт WAN/POE внутреннего блока.

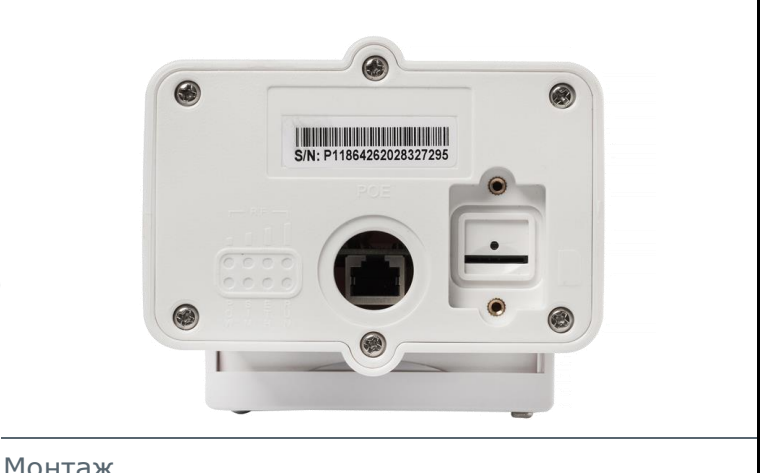

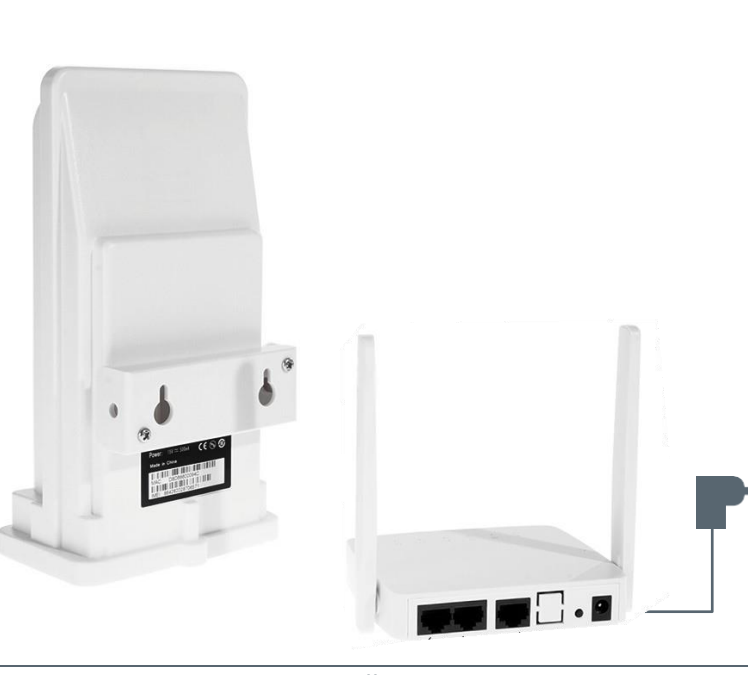

Схема подключения устройства

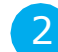

ivideon 🚇

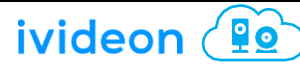

|                              | Тип порта | Назначение порта                                                                                                    | Примечание                                                                                                    |
|------------------------------|-----------|----------------------------------------------------------------------------------------------------|----------------------------------------------------------------------------------------------------|
| Разъемы внутреннего блока    | POWER     | Разъем питания. Рекомендуется<br>использовать оригинальный адаптер<br>питания. Диапазон входного напряжения:<br>615 В, сила тока: не менее 1 А.                                                         | Во избежание выхода устройства из строя и<br>возникновения опасных ситуаций<br>рекомендуется использовать оригинальный<br>адаптерпитания. |
|                              | RESET     | Восстановление заводских настроек<br>устройства.                                                                                                    | При необходимости можно восстановить<br>заводские настройки, при этом все<br>пользовательские настройки сбрасываются.                     |
|                              | WAN/POE   | Порт Ethernet для подключения компьютера<br>и других устройств.                                                                                                    | Для внутреннего блока карта SIM не<br>требуется.                                                                                          |
|                              | LAN1~LAN2 | Порт исходящей связи Ethernet/ порт РОЕ<br>для питания наружного<br>блока.                                                                                                    | Внимание! Порт WAN не предназначен для<br>подключения других устройств.                                                                   |
| Разъемы наружного блока<br>Т | SIM       | Разъем для установки карты USIM.<br>Устанавливать карты USIM следует в<br>соответствии с инструкциями. После<br>установки карты необходимо наклеить<br>стикер для защиты от попадания воды в<br>разъем. | Не рекомендуется вставлять и извлекать<br>карту SIM, когда устройство включено.                                                           |
|                              | LAN       | Порт Ethernet. Используется для<br>подключения наружного блока к порту<br>WAN/POE внутреннего блока                                                                                                    | Наружный и внутренний блоки<br>соединяются кабелем категории 5е.<br>Расстояние между двумя блоками не<br>должно превышать 50 метров       |
|                              |           |                                                                                                    |                                                                                                    |

## Индикаторы

|                             | Индикатор | Состояние   | Что означает                                                                            |
|-----------------------------|-----------|-------------|-----------------------------------------------------------------------------------------|
| чдикаторы внутреннего олока | POWER     | Не светится | Питание на устройство не подается                                                       |
|                             |           | Светится    | Устройство включено                                                                     |
|                             | SIGNAL    | Не светится | Сигнал отсутствует (увидеть состояние сигнала можно<br>на странице настроек устройства) |
|                             |           | Красный     | Сигнал слабый                                                                           |
|                             |           | Жёлтый      | Сигнал умеренный                                                                        |
|                             |           | Зелёный     | Сигнал сильный                                                                          |
|                             | LAN       | Не светится | Модуль Wi-Fi выключен                                                                   |
|                             |           | Мигает      | Модуль Wi-Fi включен, передача данных осуществляется                                    |
|                             | DATA      | Не светится | Нет соединения между внутренним и наружным блоками                                      |
|                             |           | Светится    | Наружный блок подключен к внутреннему блоку                                             |
| Ξ                           | WAN       | Не светится | Нет соединения между внутренним и наружным блоками                                      |
|                             |           | Светится    | Наружный блок подключен к внутреннему блоку                                             |
|                             | LAN1/LAN2 | Не светится | Нет связи с ПК                                                                          |
|                             |           | Светится    | Связь с ПК установлена, ошибки отсутствуют                                              |
| L                           |           |             |                                                                                         |
|                             |           |             | 4                                                                                       |

ivideon 😰

|                               | Индикатор | Состояние           | Что означает                                                                            |
|-------------------------------|-----------|---------------------|-----------------------------------------------------------------------------------------|
| ідикаторы наружного олока<br> | RF        | Ни один не светится | Сигнал отсутствует (увидеть состояние сигнала можно<br>на странице настроек устройства) |
|                               |           | Светится один       | Сигнал слабый                                                                           |
|                               |           | Светятся два        | Сигнал умеренный                                                                        |
|                               |           | Светятся три        | Сигнал сильный                                                                          |
|                               |           | Светятся все        | Сигнал очень сильный                                                                    |
|                               | SYS       | Не светится         | Питание на устройство не подается                                                       |
|                               |           | Светится            | Питание подается, устройство включено                                                   |
|                               | SIM       | Не светится         | Карта SIM отсутствует, либо устройство не может<br>считать данные с карты SIM           |
|                               |           | Светится            | Информация штатно считывается с карты SIM                                               |
| Ż                             | ETH       | Не светится         | Отсутствует связь с ПК                                                                  |
|                               |           | Светится            | Связь с ПК установлена                                                                  |
|                               | RUN       | Не светится         | Устройство не работает                                                                  |
|                               |           | Светится            | Устройство работает                                                                     |
|                               |           |                     |                                                                                         |

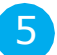

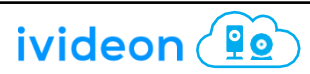

## Доступ к интернету

Внутренний блок можно подключить к компьютеру стандартным кабелем типа «витая пара», либо по беспроводному интерфейсу. Установка драйверов не требуется. Поддерживаемые OC: Windows XP, Windows 7, Windows 8, MAC OS, Linux, Android и т. п. Перед подключением к Интернету необходимо убедится в том, что устройства установлены и настроены в соответствии с информацией, изложенной в данном руководстве.

а) Подключение к ПК

Внутренний блок можно подключить к компьютеру стандартным кабелем типа «витая пара», либо по беспроводному интерфейсу. Идентификатор SSID маршрутизатора и пароль для подключения по Wi-Fi находятся в нижней части стикера. Идентификатор SSID каждого маршрутизатора и пароль для подключения по Wi-Fi являются уникальными. Вне зависимости от способа подключения рекомендуется установить автоматический режим получения IP-адреса.

# Доступ к устройству

Укажите IP-адрес устройства в браузере компьютера. Затем введите имя пользователя и пароль для доступа к странице настройки маршрутизатора. IP-адрес, имя пользователя и пароль указаны на фирменной этикетке внутреннего блока. Для доступа к странице настройки маршрутизатора рекомендованы следующие браузеры:

- IE версии 7.0 или более поздней;
- Firefox версии 3.0 или более поздней;
- Safari версии 4.0 или более поздней;
- Орега версии 10.0 или более поздней;
- Chrome версии 10.0 или более поздней

## Настройка маршрутизатора

Перед настройкой маршрутизатора необходимо убедиться, что он подключен к компьютеру и работает штатно. Необходимо использовать настройки, рекомендованные оператором сети. В случае использования неверных настроек подключение к Интернету не будет установлено. Для восстановления заводских настроек необходимо несколько секунд удерживать нажатой кнопку Reset (Перезагрузка).

#### Подменю

Что означает

#### ПУНКТ МЕНЮ: SYSTEM STATUS (СОСТОЯНИЕ СИСТЕМЫ)

| Home gateway information status                   | Просмотр информации о работе маршрутизатора: наработка,                        |  |
|---------------------------------------------------|--------------------------------------------------------------------------------|--|
| (Информация о состоянии                           | информация о сети LTE, информация о карте SIM, о сетях WAN, LAN,               |  |
| домашнего шлюза)                                  | WLAN и т. д.                                                                   |  |
| Online terminal status (Состояние                 | Просмотр информации о пользователе, подключенном к устройству,                 |  |
| подключения устройства)                           | в т. ч.: МАС-адрес, IP-адрес и т.п.                                            |  |
| Traffic Statistics (Статистика по                 | Просмотр информации о полученном и переданном трафике с момента                |  |
| трафику)                                          | ввода устройства в эксплуатацию по данным оператора сети.                      |  |
| Version info<br>(Номер версии)                    | Просмотр номеров версии программного и аппаратного обеспечения маршрутизатора. |  |
| LTE info                                          | Просмотр информации о сети LTE: частотный диапазон, сота,                      |  |
| (Информация о сети LTE)                           | RSRP, SINR, RSRQ и т.п.                                                        |  |
| ПУНКТ МЕНЮ: DEVICE SETTING (НАСТРОЙКИ УСТРОЙСТВА) |                                                                                |  |
| WAN Setting                                       | Network selection (Выбор сети): беспроводная сеть с возможностью               |  |
| (Настройки WAN)                                   | выбора режима PLMN (Наземная сеть мобильной связи общего поль-                 |  |
|                                                   |                                                                                |  |

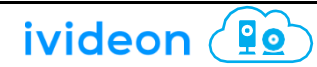

#### Подменю

### ivideon 🚇

#### Что означает

зования). Пользователь может выбрать сети 4G/3G/2G. Сеть 4G обеспечивает высокую скорость передачи данных, 3G — среднюю, 2G —низкую. Если выбрано более одной сети, одна из которых задана как приоритетная, маршрутизатор будет подключаться к приоритетной сети, если она обеспечивает самую высокую скорость передачи данных. В режиме множественного выбора сеть 4G по умолчанию установлена как приоритетная. PLMN — настройка по умолчанию. Принеобходимости пользователь может активировать режим ручного выбора сети. В режиме ручного подключения требуется заранее выполнить поиск доступной сети PLMN.IPV4 / IPV6: Настройка поддержки протокола IP. По умолчанию установлен двойной стек (IPv4/IPv6). APN: Установка имени точки доступа. Имя точки доступа должно соответствовать требованиям оператора сети. Любое изменение данного параметра может привести к невозможности подключения к Интернету. Не рекомендуется его изменять.

PIN code (PIN-код): установка кодов PIN1 и PUK карты USIM. Если для карты USIM предусмотрены коды PIN1 или PUK, необходимо указать соответствующий код. В противном случае соединение будет заблокировано.

MTU: установка параметров MTU сетевого порта маршрутизатора. Не рекомендуется изменять данное значение. В противном случае возможна нестабильная работа соединения. Для изменения значения необходимо обладать соответствующей квалификацией.

DNS setting (Настройка DNS): настройка адреса сервера DNS

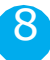

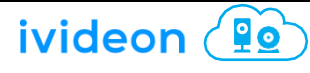

| Подменю                                              | Что означает                                                                                                    |
|------------------------------------------------------|----------------------------------------------------------------------------------------------------|
| WLAN setting<br>(Настройка WLAN):                    | WLAN setting (Настройка WLAN): включение и выключение модуля<br>Wi-Fi, просмотр и изменение SSID модуля Wi-Fi, пароля, шифрования,<br>канала, и др. Пользователь может изменить SSID<br>модуля Wi-Fi, пароль и метод шифрования для используемого канала.<br>Канал можно изменить.                                                                                                |
| DHCP                                                 | Установка DHCP и IP. В случае отключения функции автоматического<br>pacпpeдeлeния IP-aдpeca, необходимо указать IP-aдpec вручную.<br>Keep address (Coxpaнeниe aдpeca): Зарезервированный адрес может<br>быть использован только в случае активирования сервера DHCP.<br>Нажмите кнопку Add (Добавить), чтобы задать статический IP-<br>адрес с привязкой к MAC-адресу компьютера. |
| IPv6 set (Настройка IPv6)                            | Настройка распределения адресов IPv6, функции PNAT.                                                                                                    |
| L2TP                                                 | Установка режима набора L2TP. Если набор не производится,<br>установите на None (Без набора).                                                                                                    |
| LTE frequency locking<br>(Синхронизация частоты LTE) | Проверка поддерживаемых частотных диапазонов и установка частоты синхронизации LTE.                                                                                                    |
| SMS FUNCTION (ФУНКЦИЯ SMS)                           |                                                                                                    |
| New message (Новое сообщение)                        | Создание нового сообщения и его отправка.                                                                                                    |
| Inbox (Входящие)                                     | Просмотр полученных сообщений                                                                                                    |
| Draft (Черновики)                                    | Просмотр созданных, но не отправленных сообщений                                                                                                    |
| Sent (Отправленные)                                  | Просмотр отправленных сообщений                                                                                                    |
|                                                      |                                                                                                    |

ivideon 😰

| Подменю                                 | Что означает                                                                                                    |
|-----------------------------------------|----------------------------------------------------------------------------------------------------|
| FIREWALL (СЕТЕВОЙ ЭКРАН)                |                                                                                                    |
| Filtering Rules<br>(Правила фильтрации) | Ports filtering (Фильтрация трафика на портах): указание портов,<br>трафик которых подлежит фильтрации. IP address filtering<br>(Фильтрация трафика на IP-адресе): указание IP-адресов, трафик<br>которых подлежит фильтрации |
|                                         | MAC address filtering (Фильтрация трафика на MAC-адресе):<br>указание MAC-адреса, трафик которого подлежит фильтрации.                                                                                                    |
|                                         | URL Filtering (Фильтрация трафика на URL): укажите веб-сайт,<br>трафик которого подлежит фильтрации.                                                                                                    |
|                                         | MAC binding (Привязка к MAC-адресу): установка привязки IP-адреса<br>к MAC-адресу.                                                                                                    |
|                                         | Default rules (Правила по умолчанию): установка иных правил<br>фильтрации, не указанных здесь.                                                                                                    |
| Speed limit<br>(Ограничение скорости)   | В настоящее время можно ограничить скорость передачи данных<br>только для IP-адреса.                                                                                                    |
| FIREWALL (СЕТЕВОЙ ЭКРАН)                |                                                                                                    |
| System setting<br>(Системные настройки) | Change Password (Изменение пароля): изменение пароля для доступа<br>к странице настройки маршрутизатора.                                                                                                    |
|                                         | Change user name (Изменение имени пользователя): изменение<br>имени, под которым пользователь будет входить в систему.                                                                                                    |
|                                         | Reboot setting (Настройка перезагрузки): настройка параметров<br>перезагрузки.                                                                                                    |
|                                         | System time (Системное время): установка системного времени маршрутизатора.                                                                                                    |
|                                         |                                                                                                    |
|                                         | 10                                                                                                    |

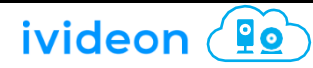

| Подменю                                          | Что означает                                                                                                    |
|--------------------------------------------------|----------------------------------------------------------------------------------------------------|
| System log (Журнал событий)                      | Просмотр журнала работы системы.                                                                                                    |
| Reboot (Перезагрузка)                            | Поддержка перезагрузки маршрутизатора.                                                                                                    |
| System update<br>(Обновление системы)            | Для обновления системы необходимо загрузить обновление на<br>компьютер. Поддерживаются файлы обновления tar.gz и tar.lzma. Файл<br>обновления необходимо распаковать, перенести на устройство, а в<br>ходеобновления выгрузить проверочный код MD5. После выгрузки<br>файлов можно запустить обновление. Обновление не приводит к<br>удалению данных пользовательских настроек. |
| Module update<br>(Обновление модуля)             | Обновление ПО модуля LTE.                                                                                                    |
| Configurable update<br>(Обновление конфигурации) | Обновление системных настроек маршрутизатора.                                                                                                    |
| Restart device<br>(Перезапуск устройства)        | Маршрутизатор можно перезапустить.                                                                                                    |
| Online help<br>(Интерактивная справка)           | Просмотр справочной информации об эксплуатации маршрутизатора.                                                                                                    |

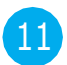